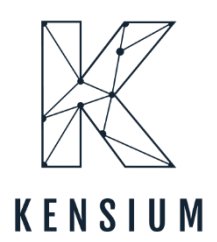

# **Release Notes**

# Kensium WMS 8.18.0

By Kensium Documentation Team

Version 8.18.0

877-536-7486
 info@kensium.com
 kensium.com

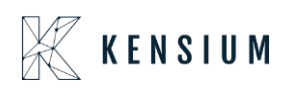

## **Table of Contents**

| Kensium WMS 8.18.0                                       | 0  |
|----------------------------------------------------------|----|
| Release Notes Information                                | 2  |
| Acknowledgments                                          | 2  |
| Notice                                                   | 2  |
| Version History                                          | 2  |
| New Features and Enhancements                            | 3  |
| Add new dimension fields to the Containers Screen        | 3  |
| User-defined fields added on the header of the Container |    |
| Master Pack field added on the Container Screen          | 6  |
| Container Location added in Ship Function                |    |
| Installation Changes                                     | 16 |
| UI Changes                                               | 16 |
| Known Bugs and Issues Fixes                              | 17 |

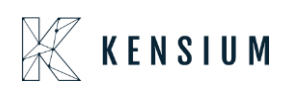

### **Release Notes Information**

| Software Name                      | Fusion WMS                                 |
|------------------------------------|--------------------------------------------|
| Version Number                     | 8.18.0                                     |
| Release Type                       | Intermediate                               |
| (Initial/Minor/Intermediate/Major) |                                            |
| Compatible Acumatica Editions      | Retail-Commerce                            |
|                                    | • 2021 R1                                  |
| Package Location                   | In SharePoint: Kensium Internal Products > |
|                                    | Documents > Package Repository >           |

### Acknowledgments

Acumatica 2021 R1, R2, and Acumatica Commerce Edition are registered trademarks of Acumatica Inc. All Rights Reserved

Braintree is a service of PayPal. All Rights Reserved.

### Notice

The information contained in this document is subject to change without notice.

Kensium Solutions LLC shall not be liable for any errors or incidental or illegal acts in connection with the use of these release notes.

Reproduction, adaptation, or translation of this document is prohibited without prior written permission of Kensium Solutions, except as allowed under copyright laws. All Rights Reserved.

### **Version History**

| Version<br>Number | Description           | Compiled<br>By | Reviewed &<br>Revised By | Approved By | Date |
|-------------------|-----------------------|----------------|--------------------------|-------------|------|
| 8.18.0            | Documentation<br>Team |                | Asha A                   |             |      |

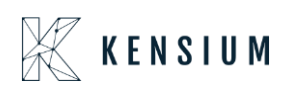

### **New Features and Enhancements**

#### Add new dimension fields to the Containers Screen

We have added dimension fields to the Container Screen. Navigate to the [Container] screen from Fusion WMS and open an existing [Container ID] record. On the header, you will be able to view the details of the record as shown in the following screenshot.

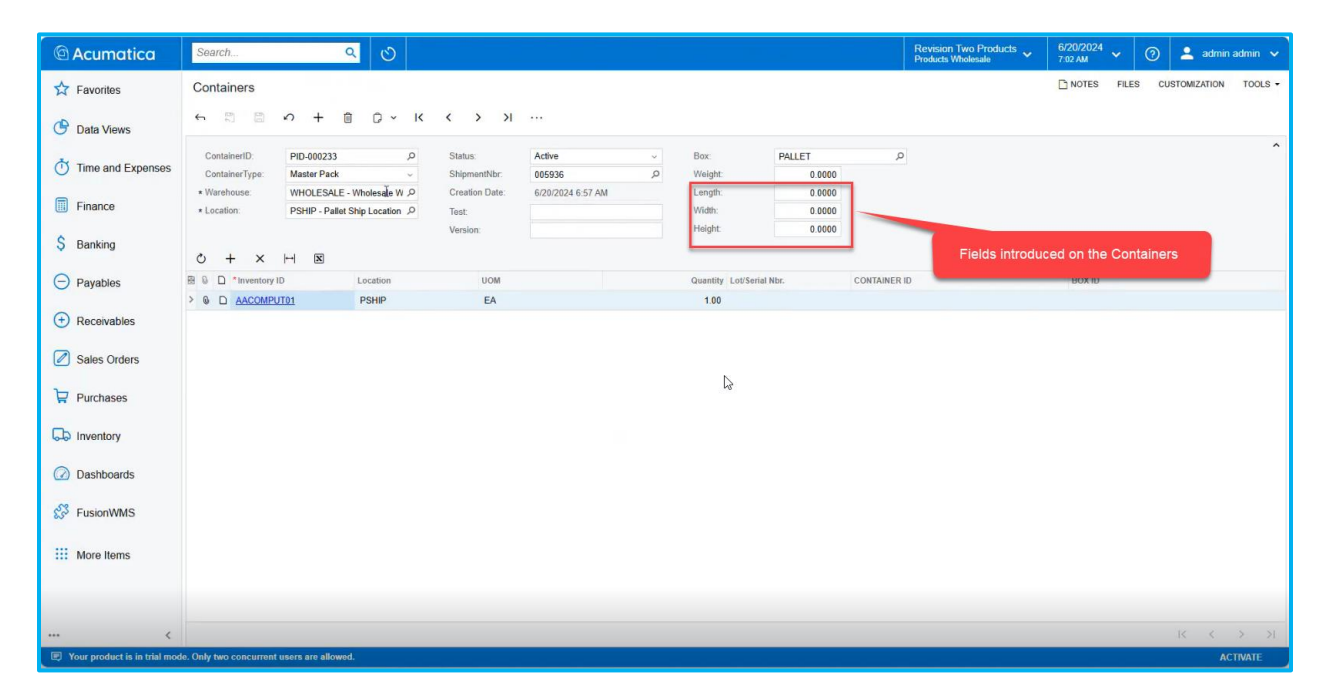

Figure: Fields added on the Containers Screen

The following fields have been added to the [Containers] Screen.

- Length
- Width
- Height

| Please   | note    | that    | the   | fields  | mentioned    | above    | have   | been   | added |
|----------|---------|---------|-------|---------|--------------|----------|--------|--------|-------|
| exclusiv | vely fo | r the I | Maste | er Pack | and will not | apply to | the In | ner Pa | cks.  |

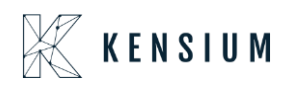

#### Allow Handheld to Enter Dimensions & Weight on Container

Handheld will now allow you to enter the values for the new fields that have been introduced.

By using the [Pack] screen.

#### User-defined fields added on the header of the Container

Two new custom fields have been added to the header of the Container screen. To add these fields, navigate to Fusion WMS in the left panel and click on Fusion Warehouses Preferences under Preferences, as shown below.

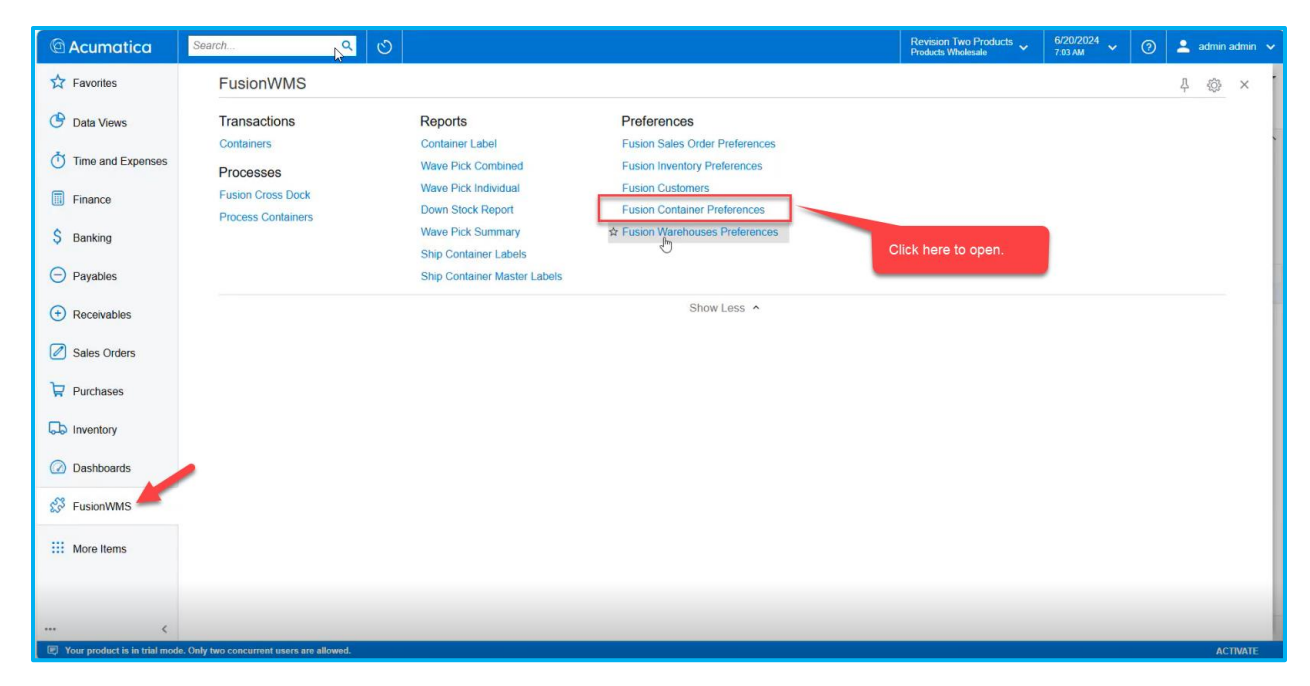

Figure: Open the Fusion Container Preferences

Upon clicking the following screen will appear with 2 new custom fields.

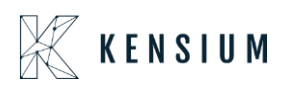

| C Acumatica                  | Search Q 🚫                                        | ision Two Products 🗸<br>ucts Wholesale | 6/20/2024<br>7:04 АМ | ) 💄 admin :   | admin 🗸 |
|------------------------------|---------------------------------------------------|----------------------------------------|----------------------|---------------|---------|
| A Favorites                  | Fusion Container Preferences                      |                                        | D NOTES FILES        | CUSTOMIZATION | TOOLS - |
| 🕒 Data Views                 | ₿ 0                                               |                                        |                      |               |         |
| Time and Expenses            | USER DEFINED FIELDS SETTINGS Custom Field 1. Test |                                        |                      |               | _       |
| Finance                      | Custom Field 2: Version                           |                                        |                      |               |         |
| \$ Banking                   |                                                   |                                        |                      |               |         |
| Payables                     | 2 New Custom Field added.                         |                                        |                      |               |         |
| Receivables                  |                                                   |                                        |                      |               |         |
| Sales Orders                 |                                                   |                                        |                      |               |         |
| Purchases                    |                                                   |                                        |                      |               |         |
| D Inventory                  |                                                   |                                        |                      |               |         |
| Dashboards                   |                                                   |                                        |                      |               |         |
| S FusionWMS                  |                                                   |                                        |                      |               |         |
| More Items                   |                                                   |                                        |                      |               |         |
|                              |                                                   |                                        |                      |               | _       |
| <                            |                                                   |                                        |                      |               |         |
| Your product is in trial mod | le. Only two concurrent users are allowed.        |                                        |                      | AC            | TIVATE  |

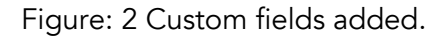

The description which you enter against the custom fields will be displayed on the [Containers] screen.

| @ Acumatica                   | Search                                                | ৎ ৩                                      |                         |                   |        |                   |                  | Revision Two Proc<br>Products Wholesale | ucts v 6/20<br>7:04 | /2024<br>AM | ~ (   | ) 💄 adr      | nin admin 🐱 |
|-------------------------------|-------------------------------------------------------|------------------------------------------|-------------------------|-------------------|--------|-------------------|------------------|-----------------------------------------|---------------------|-------------|-------|--------------|-------------|
| 🛱 Favorites                   | Containers                                            |                                          |                         |                   |        |                   |                  |                                         |                     | OTES        | FILES | CUSTOMIZATIO | N TOOLS -   |
| 🕒 Data Views                  | € Ω Ω Λ +                                             | © ~ K                                    | < > >I                  |                   |        |                   |                  |                                         |                     |             |       |              |             |
| Time and Expenses             | ContainerID: PID-000233<br>ContainerType: Master Pack | م<br>ب                                   | Status:<br>ShipmentNbr: | Active<br>005936  | ب<br>م | Box:<br>Weight:   | PALLET<br>0.0000 | Q                                       |                     |             |       |              | A           |
| Finance                       | * Warehouse: WHOLESAL<br>* Location: PSHIP - Pal      | E - Wholesale W ル<br>let Ship Location ル | Creation Date:<br>Test: | 6/20/2024 6:57 AM |        | Length:<br>Width: | 0.0000           |                                         |                     |             |       |              |             |
| \$ Banking                    | с) + х н в                                            |                                          | Version:                |                   |        | Height            | 0.0000           |                                         |                     |             |       |              |             |
| Payables                      | B D *Inventory ID                                     | Location                                 | UOM                     |                   |        | Quantity Lot/S    | iena, llar       | CONTAINER ID                            | r                   | OX ID       |       |              |             |
| Receivables                   | > 6 D AACOMPOTOT                                      | PSHIP                                    | EA                      |                   |        | 1.00              |                  |                                         |                     |             |       |              |             |
| Sales Orders                  |                                                       |                                          |                         |                   |        |                   | C                | ustom Fields on the Cont                | ainer Screer        |             |       |              |             |
| Purchases                     |                                                       |                                          |                         |                   |        |                   |                  |                                         |                     |             |       |              |             |
| Dinventory                    |                                                       |                                          |                         |                   |        |                   |                  |                                         |                     |             |       |              |             |
| Dashboards                    |                                                       |                                          |                         |                   |        |                   |                  |                                         |                     |             |       |              |             |
| 🐯 FusionWMS                   |                                                       |                                          |                         |                   |        |                   |                  |                                         |                     |             |       |              |             |
| More Items                    |                                                       |                                          |                         |                   |        |                   |                  |                                         |                     |             |       |              |             |
|                               |                                                       |                                          |                         |                   |        |                   |                  |                                         |                     |             |       |              |             |
| <                             |                                                       |                                          |                         |                   |        |                   |                  |                                         |                     |             |       | < <          | > >!        |
| Your product is in trial more | de. Only two concurrent users are allo                | wed.                                     |                         |                   |        |                   |                  |                                         |                     |             |       |              | ACTIVATE    |

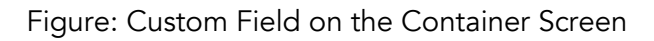

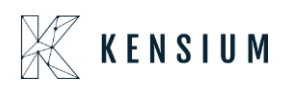

The purpose of this addition of the field is to identify the containers faster.

#### Master Pack field added on the Container Screen

On the [Container] screen we have added a field as **[Master Pack]**. When you add an Inner Pack to the Master Pack, then you can view the [Master Pack] details.

| Acumatica                     | Search                                          | ۷ ک                                                 |                                |                   |        |                          |        |              | Revision Two Products<br>Products Wholesale | 6/20/2024<br>7:05 AM | ~     | 💿 💄 adm       | nin admin 🗸 |
|-------------------------------|-------------------------------------------------|-----------------------------------------------------|--------------------------------|-------------------|--------|--------------------------|--------|--------------|---------------------------------------------|----------------------|-------|---------------|-------------|
| Savorites                     | Containers                                      |                                                     |                                |                   |        |                          |        |              |                                             | NOTES                | FILES | CUSTOMIZATION | TOOLS -     |
| 🕑 Data Views                  | 5 ¤ ₽ Λ +                                       |                                                     | < > >I                         |                   |        |                          |        |              |                                             |                      |       |               |             |
| Time and Expenses             | ContainerID: PID-000<br>ContainerType: Inner Pa | EEE I P                                             | Status:<br>ShipmentNbr:        | Active<br>005936  | ~<br>Q | Box:<br>Weight:          | 0.0000 | Q            |                                             |                      |       |               | Â           |
| Finance                       | * Warehouse: WHOLE<br>* Location: SHIPPE        | SALE - Wholesale W $P$<br>D - Shipping Location $P$ | Master Pack.<br>Creation Date: | 6/20/2024 6:56 AM |        | Length:<br>Width:        | 0.0000 |              |                                             |                      |       |               |             |
| \$ Banking                    |                                                 |                                                     | Test:<br>Version:              |                   |        | Height                   | 0.0000 |              |                                             |                      |       |               |             |
| Payables                      | Ů + × ⊨ ⊠                                       | 1                                                   |                                |                   |        |                          |        |              |                                             |                      |       |               |             |
| Receivables                   |                                                 | SHIPPED                                             | UOM                            |                   |        | Quantity Lot/Serial Nbr. |        | CONTAINER ID |                                             | BOX ID               |       |               |             |
| Sales Orders                  |                                                 |                                                     |                                |                   |        |                          |        |              |                                             |                      |       |               |             |
| Purchases                     |                                                 |                                                     |                                |                   |        |                          |        |              |                                             |                      |       |               |             |
| D Inventory                   |                                                 |                                                     |                                |                   |        |                          |        |              |                                             |                      |       |               |             |
| Dashboards                    |                                                 |                                                     |                                |                   |        |                          |        |              |                                             |                      |       |               |             |
| 😚 FusionWMS                   |                                                 |                                                     |                                |                   |        |                          |        |              |                                             |                      |       |               |             |
| More Items                    |                                                 |                                                     |                                |                   |        |                          |        |              |                                             |                      |       |               |             |
|                               |                                                 |                                                     |                                |                   |        |                          |        |              |                                             |                      |       |               |             |
|                               |                                                 |                                                     |                                |                   |        |                          |        |              |                                             |                      |       |               |             |
| <                             |                                                 |                                                     |                                |                   |        |                          |        |              |                                             |                      |       | I< <          | > > -       |
| Your product is in trial more | de. Only two concurrent users are               | allowed.                                            |                                |                   |        |                          |        |              |                                             |                      |       |               | ACTIVATE    |

Figure: Option for Master Pack

#### Master Pack ID added to Inner Pack

To display the Master Pack on the [Container Screen], the Inner Pack must be added to the Master Pack.

Navigate to the Sales Order Screen to create a [Sales Order] and save it.

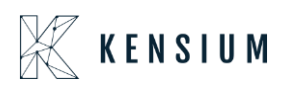

| Acumatica                                                                                      | Search                             | Q                        | ර         |                            |              |                                          |                                                               |             | Revis<br>Produ | tion Two Pro         | <sup>ducts</sup> ~ | 6/20/2024<br>7:09 AM |           | 💄 admin ; | admin                  |
|------------------------------------------------------------------------------------------------|------------------------------------|--------------------------|-----------|----------------------------|--------------|------------------------------------------|---------------------------------------------------------------|-------------|----------------|----------------------|--------------------|----------------------|-----------|-----------|------------------------|
| Favorites                                                                                      | Sales Orders<br>SO - Alta Ace      |                          |           |                            |              |                                          |                                                               |             |                | 🗅 NOTES              | ACTIVITIES         | FILES CUST           | OMIZATION | TOOLS -   | 5                      |
| C Data Views                                                                                   | ଳ 🛱 🧿 ମ                            | • + @ G                  | ) v K     | < >                        | >1 0         | UICK PROCESS                             | CREATE SHIPMENT HOLD                                          |             |                |                      |                    |                      |           |           | Memo                   |
| Time and Expenses                                                                              | Order Type: SO     Order Nbr: d    | )<br>NEW>                | م<br>م    | Customer:     Location:    | MAIN         | JSTOMER - Alta Ace<br>- Primary Location | Ordered Qty.:      Detail Total:                              | 1.00        |                |                      |                    |                      |           | ~         | Custon<br>Detail       |
| Finance                                                                                        | * Date: 6/.<br>* Requested On: 6/. | 20/2024 📄                |           | Contact<br>Currency.       | Ameli<br>USD | andard v<br>a Armstrong<br>P 1.00 v      | VIEW BASE     Freight Total:                                  | 0.00        |                |                      |                    |                      |           |           | Relat<br>Retu<br>Docum |
| \$ Banking                                                                                     | Customer Order N                   | 3                        |           | * Project:<br>Description: | x            | - Non-Project Code                       | P / Tax Total:<br>Order Total:                                | 0.00        |                |                      |                    |                      |           |           |                        |
| Payables                                                                                       |                                    |                          |           |                            |              |                                          |                                                               |             |                |                      |                    |                      |           |           |                        |
| + Receivables                                                                                  | DETAILS TAXES                      | COMMISSIONS<br>ADD ITEMS | FINANCIAL | . SHIPPING                 | G ADI        | ADD BLANKE                               | COUNTS SHIPMENTS PAYMENT LIN<br>TSO LINE LINE DETAILS PO LINK | IKS PAYMENT | 'S RELATIO     | NS TOTA              | LS                 |                      |           |           |                        |
|                                                                                                |                                    |                          | Related   | Substituti                 | Free         | Warehouse                                | Line Description                                              | * UOM       | Quantity       | Qty. On<br>Shipments | Open Q             | y. Unit Price        | Manual    | Ext. Pi   |                        |
| Sales Orders                                                                                   | Branch D *Branch                   | * Inventory ID           | Items     | Required                   | neto         |                                          |                                                               |             |                |                      |                    |                      |           |           |                        |
| <ul> <li>Sales Orders</li> <li>Purchases</li> </ul>                                            | B D Branch                         | AACOMPUT01               | Items     | Required                   |              | WHOLESALE                                | Acer Laptop Computer                                          | EA          | 1.00           | 0.00                 | 1.0                | 0 500.00             |           | 500.      |                        |
| Sales Orders  Purchases  Inventory                                                             | Branch                             | AACOMPUT01               | ltems     | Required                   |              | WHOLESALE                                | Acer Laptop Computer                                          | EA          | 1.00           | 0.00                 | 1.0                | 0 500.00             |           | 500.      |                        |
| Sales Orders  Purchases  Inventory  Dashboards                                                 | B D Branch                         | AACOMPUT01               | Items     | Required                   |              | WHOLESALE                                | Acer Laptop Computer                                          | EA          | 1.00           | 0.00                 | 1.0                | 0 500.00             |           | 500.      |                        |
| Sales Orders       Purchases       Inventory       Dashboards       FusionWMS                  | B D PRODWHOLE                      | AACOMPUT01               | Items     | Required                   |              | WHOLESALE                                | Acar Laptop Computer                                          | EA          | 1.00           | 0.00                 | 1.0                | 0 500.00             |           | 500.      |                        |
| Sales Orders       Purchases       Inventory       Dashboards       FusionWMS       More Items | B 0 PRODWHOLE                      | Inventory ID             | Items     | Required                   |              | WHOLESALE                                | Acar Laptop Computer                                          | EA          | 1.00           | 0.00                 | 1.0                | 0 500.00             |           | 500.      |                        |
| Sales Orders  Purchases  Inventory  Dashboards  FusionWMS  More Items                          | B 0 PRODWHOLE                      | -Inventory ID            | Items     | Required                   |              | WHOLESALE                                | Acer Laptop Computer                                          | EA          | 1.00           | 0.00                 | 10                 | 0 500100             |           | 500.      |                        |

Figure: Sales Order

Create the shipment as shown below.

| Acumatica                   | Search Q 🕥                                                                                                    | Revision Two Products<br>Products Wholesale | 6/20/2024<br>7:09 АМ 👻 🍞 💄 admin admin 🥆 |
|-----------------------------|----------------------------------------------------------------------------------------------------|---------------------------------------------|------------------------------------------|
| 🛱 Favorites                 | Sales Orders<br>SO SO008373 - Alta Ace                                                                                                    |                                             | FILES CUSTOMIZATION TOOLS -              |
| 🕒 Data Views                | ← 🗄 🗄 • O + 🗑 O × K < > >1 QUICK PROCESS CREATE SHIPMENT HOLD ···                                                                                                    |                                             | Merros                                   |
| Time and Expenses           |                                                                                                    |                                             | Custow                                   |
| Finance                     | Status:         Open         Under Monty         3- Standing         ✓         Line Discounts:         0.00           + Date:         6 2020224         Contact         Amelia Amediong         P a/         Document Dis         0.00           + Resourced of:         6 202024         Contract         Amelia Amediong         P a/         Document Dis         0.00           + Resourced of:         6 202024         Contract         QUID 0         * VIEW Abc         Freichit Total         0.00                                                                                                    |                                             | Research<br>Return<br>Documen            |
| \$ Banking                  | Customer Order N         + Project         X - Non-Project Code.         P         Tax Total:         0.00           External Reference.         Description:         Order Total:         500.00                                                                                                    |                                             |                                          |
| Payables                    |                                                                                                    |                                             |                                          |
| Receivables                 | DETAILS         TAXES         COMMISSIONS         FINANCIAL         SHIPPING         ADDRESSE         Spacify Shipment Parameters         X         MENTS           O         +         ////X         X         ADD ITEMS         ADD MATRIX ITEMS         ADD MATRIX ITEMS         ADD ITEMS         ADD ITEMS | RELATIONS TOTALS                            |                                          |
| Sales Orders                | Branch *Inventory ID Related Substituti Free Wareh     Shipment Date     Shipment Date     Shipment Date     Shipment Date     Wurehbouse ID     WHOLESALE - Wholesale Warehouse P                                                                                                    | uantity Qty. On Open<br>Shipments           | Dty. Unit Price Manual Ext. Pi<br>Price  |
| Purchases                   |                                                                                                    | 1.00 0.00 1                                 | 00 500.00 🗆 500.                         |
| D Inventory                 | T                                                                                                    |                                             |                                          |
| Dashboards                  |                                                                                                    |                                             |                                          |
| 🐯 FusionWMS                 |                                                                                                    |                                             |                                          |
| iii More Items              |                                                                                                    |                                             |                                          |
|                             |                                                                                                    |                                             |                                          |
| <                           | On Hand 437.00 EA, Available 350.00 EA, Available for Shipping 372.00 EA, Allocated 0.00 EA                                                                                                    |                                             | IC C > >I C                              |
| Your product is in trial mo | e. Only two concurrent users are allowed.                                                                                                    |                                             | ACTIVATE                                 |

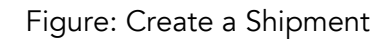

Navigate to the Handheld and click on the [Pick] option to pick the shipment.

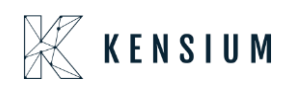

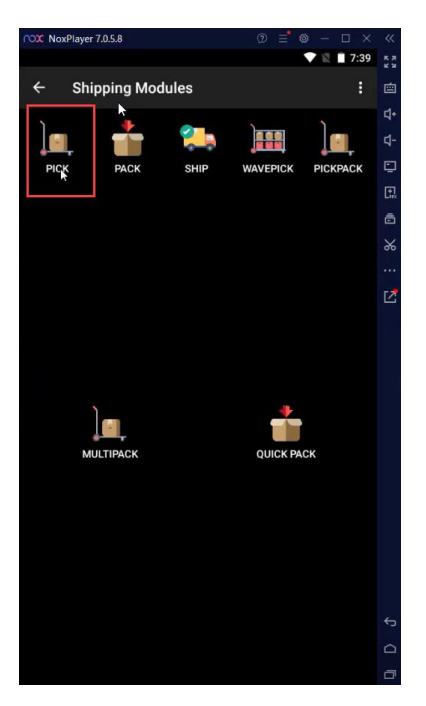

Figure: Click on the Pick option

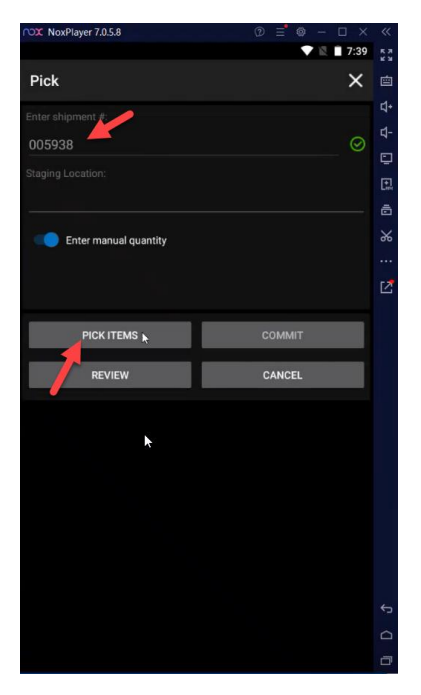

Figure: Click on Pick Items

Now enter all the details in the Handheld and add the quantity.

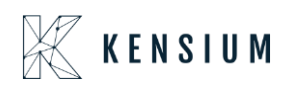

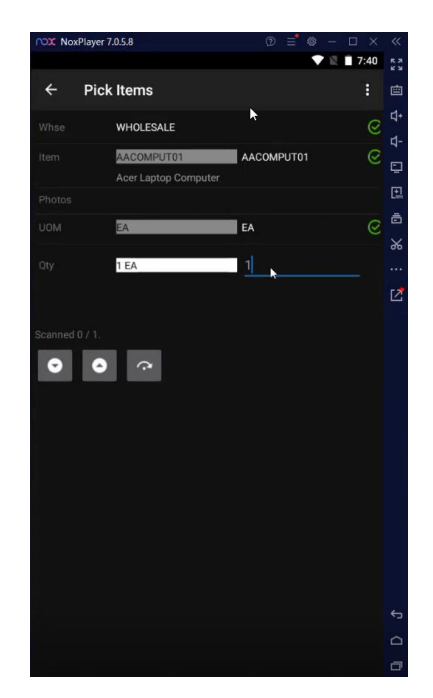

Figure: Enter the details with the Quantity.

While reviewing you can see the [Picked Qty] and the [Order Qty] are the same.

|          | cPlayer 7.0.5.8              |            | – 🗆 ×   | ~          |
|----------|------------------------------|------------|---------|------------|
|          |                              |            | 7:40    |            |
| ÷        | Review Picks                 |            |         | Ċ          |
| Item/Bir | n Ser/Lot                    | Picked Qty | Ord Qty | <b>વ</b> + |
| Containe | r: (none) Inner Pack: (none) |            |         | ₫-         |
| AACOMF   | PUT01 EA                     |            |         | Ç          |
| R1S1     |                              | 1          |         | 대          |
|          |                              |            |         | ā          |
|          |                              |            |         | ×          |
|          |                              |            |         |            |
|          |                              |            |         | r <b>7</b> |
|          |                              |            |         |            |
|          |                              |            |         |            |
|          |                              |            |         |            |
|          |                              |            |         |            |
|          |                              |            |         |            |
|          |                              |            |         |            |
|          |                              |            |         |            |
|          |                              |            |         |            |
|          |                              |            |         |            |
|          |                              |            |         |            |
|          |                              |            |         |            |
|          |                              |            |         |            |
|          |                              |            |         |            |
|          |                              |            |         |            |
|          |                              |            |         |            |
|          |                              |            |         |            |
|          |                              |            |         |            |

Figure: Review the Picked Qty and Order Qty

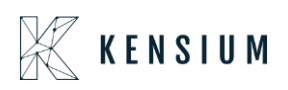

Now click on the commit button on the Handheld. Now navigate to the Acumatica Shipment screen and check the [Shipment Status] where the status will be shown as [Picked]. Now from the Handheld go to the [Pack] screen.

**Create Inner Pack on Handheld:** 

On the Handhold click on the Pack Inner Packs provide all the details and save it.

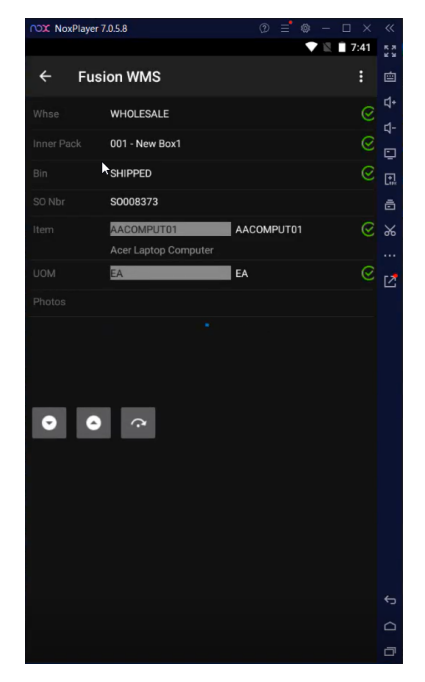

Figure: Creating Inner Packs

After saving it navigate to the Acumatica Container screen. A new Container ID will be created for the Inner Pack which you have created on the Handheld.

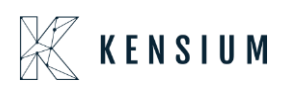

| Acumatica         | Search                                                                                                    | Revision Two Products<br>Products Wholesale | 6/20/2024 🗸 🕐 🔔 admin admin 🗸     |
|-------------------|----------------------------------------------------------------------------------------------------|---------------------------------------------|-----------------------------------|
| Savorites         | Containers                                                                                                    |                                             | NOTES FILES CUSTOMIZATION TOOLS - |
| 🕑 Data Views      | よ 2 回 2 + 8 2 × K < V ミ                                                                                                    | _                                           |                                   |
| Time and Expenses | Container/D:         Status:         Active         →         Box:         Active         >           Container/Type:         Inner Pack         ~         ShipmenNibr:         065538         Ø         Weight:         0.0000 |                                             | Ŷ                                 |
| Finance           | WHOLESALE - Wholesele W      A Master Pack: Length: 0.0000     ShIPPED - Shipping Location      P Creation Date: 6/20/2024 7:11 AM Width: 0.0000                                                                                |                                             |                                   |
| 👌 💲 Banking       | Test: Height: 0.0000<br>Version:                                                                                                    |                                             |                                   |
| Payables          | O         +         X         H         IS           № 0         D         *Investory ID         Location         UOM         Quantity LotSerial Nor.         CONTAINER                                                         | ID                                          | BOX ID                            |
| Receivables       | > 0 D AACOMPUTO1 SHIPPED EA 100                                                                                                    |                                             |                                   |
| Sales Orders      | 1                                                                                                    |                                             |                                   |
| Purchases         | ,                                                                                                    |                                             |                                   |
| Diventory         |                                                                                                    |                                             |                                   |
| Dashboards        |                                                                                                    |                                             |                                   |
| 😴 FusionWMS       |                                                                                                    |                                             |                                   |
| More Items        |                                                                                                    |                                             |                                   |
|                   |                                                                                                    |                                             |                                   |
|                   |                                                                                                    |                                             |                                   |
| •••• <            | p, Only two concurrent users are allowed.                                                                                                    |                                             | ACTIVATE                          |

Figure: Inner Pack created on Handheld will be reflected on Acumatica

Adding Inner Pack to Master Pack:

Open the Handheld and click on [Pack Master Packs] to add the Inner Pack to the Master Pack.

| NoxPlayer 7.0.5.8     |            | ~~           |
|-----------------------|------------|--------------|
|                       | 💎 🖹 🗎 7:41 | К.Я.<br>К.Ч. |
| Pack                  | ×          | ė            |
| Enter shipment #:     |            | ₫+           |
| 005020                | 0          | ₫-           |
| 005938                |            | Đ            |
| Enter manual quantity |            | 1            |
|                       |            | ā            |
|                       |            |              |
|                       |            | 90           |
| PACK INNER PACKS      | SAVE       |              |
|                       |            |              |
| PACK MASTER PACKS     | BOX MEAS.  |              |
|                       |            |              |
| DOWNGRADE MPACKS      | PRINT      |              |
| and which             | 001017     |              |
| REVIEW                | COMMIT     |              |
| CANCEL                |            |              |
|                       |            |              |
|                       |            |              |
|                       |            |              |
|                       |            |              |
|                       |            |              |
|                       |            |              |
|                       |            |              |
|                       |            | 5            |
|                       |            | D            |
|                       |            | ٥            |

Figure: Pack Master Packs

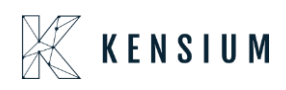

You need to use the Container ID. Instead of Item Name, you need to enter the [Container ID].

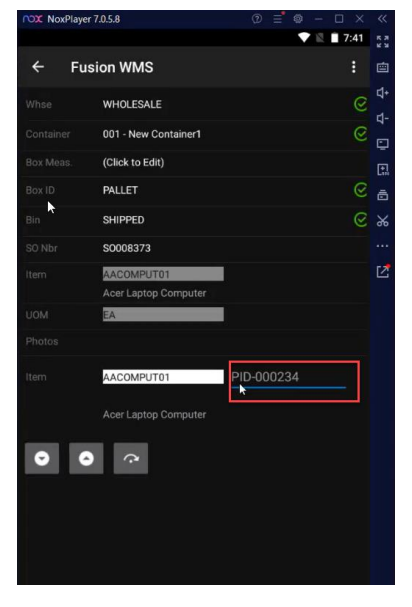

Figure:

For the Inner Pack, there will be no details for the Master Pack on the Container Screen before you add it through Handheld. Once it's added the Master Pack details will be displayed on the Container Screen.

| @ Acumatica                  | Search                               | <u>م</u> ی          |                       |                   |          |                          |        | Revision Two Products<br>Products Wholesale | 6/20/2024<br>7:12 AM | ~ @   | ) 💄 admin     | admin 🗸 |
|------------------------------|--------------------------------------|---------------------|-----------------------|-------------------|----------|--------------------------|--------|---------------------------------------------|----------------------|-------|---------------|---------|
| ☆ Favorites                  | Containers                           |                     |                       |                   |          |                          |        |                                             | NOTES                | FILES | CUSTOMIZATION | TOOLS - |
| 🕑 Data Views                 | <ul><li>5 Ξ Ω +</li></ul>            | D C × K             | < <mark>&gt;</mark> א |                   |          |                          |        |                                             |                      |       |               |         |
| Time and Expanses            | ContainerID: PID-0002                | 34 ,0               | Status:               | Active            | Ŷ        | Box:                     |        | Q                                           |                      |       |               |         |
|                              | ContainerType: Inner Pac             | * ~                 | ShipmentNbr:          | 005938            | <u>م</u> | Weight:                  | 0.0000 |                                             |                      |       |               |         |
| Finance                      | * Location: SHIPPED                  | ALE - Wholesale W 2 | Creation Date:        | 6/20/2024 7:11 AM |          | Width:                   | 0.0000 |                                             |                      |       |               |         |
|                              |                                      |                     | Test.                 |                   |          | Height                   | 0.0000 |                                             |                      |       |               |         |
| \$ Banking                   |                                      |                     | Version:              |                   |          |                          |        |                                             |                      |       |               |         |
| Payables                     | Ů + × ⊣ ⊠                            |                     |                       |                   |          |                          |        |                                             |                      |       |               |         |
|                              | B D Inventory ID                     | Location            | NON                   |                   |          | Quantity Lot/Serial Nbr. |        | CONTAINER ID                                | BOX ID               |       |               |         |
| Receivables                  | > 0 D AACOMPUT01                     | SHIPPED             | EA                    |                   |          | 1.00                     |        |                                             |                      |       |               |         |
| Sales Orders                 |                                      |                     |                       |                   |          |                          |        |                                             |                      |       |               |         |
| Purchases                    |                                      |                     |                       |                   |          |                          |        |                                             |                      |       |               |         |
| D Inventory                  |                                      |                     |                       |                   |          |                          |        |                                             |                      |       |               |         |
| Dashboards                   |                                      |                     |                       |                   |          |                          |        |                                             |                      |       |               |         |
| 🕉 FusionWMS                  |                                      |                     |                       |                   |          |                          |        |                                             |                      |       |               |         |
| More Items                   |                                      |                     |                       |                   |          |                          |        |                                             |                      |       |               |         |
|                              |                                      |                     |                       |                   |          |                          |        |                                             |                      |       |               |         |
| <                            |                                      |                     |                       |                   |          |                          |        |                                             |                      |       | IC (          |         |
| Your product is in trial mod | le. Only two concurrent users are al | lowed.              |                       |                   |          |                          |        |                                             |                      |       | A             | TIVATE  |

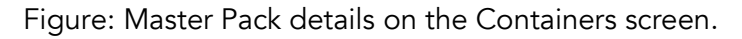

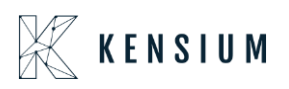

| C Acumatica                  | Search Q                                                    | ව                           |                       |                                 | Revision Two Products<br>Products Wholesale | 6/20/2024<br>7:12 AM 👻 🕜 💄 admin admin 🗸 |
|------------------------------|-------------------------------------------------------------|-----------------------------|-----------------------|---------------------------------|---------------------------------------------|------------------------------------------|
| A Favorites                  | Containers                                                  |                             |                       |                                 |                                             | NOTES FILES CUSTOMIZATION TOOLS -        |
| 🕑 Data Views                 | ← □ □ 0 + □                                                 | ⊙ ~ к < > ы                 |                       |                                 |                                             |                                          |
| Time and Expenses            | ContainerID: PID-000235<br>ContainerType: Master Pack       |                             | Active ~<br>005938 ,0 | Box: PALLET<br>Weight: 0.0000   | Q                                           | Â                                        |
| Finance                      | Warehouse: WHOLESALE - Who     Location: SHIPPED - Shipping | Indesale W A Creation Date: | 6/20/2024 7:11 AM     | Length: 0.0000<br>Width: 0.0000 |                                             |                                          |
| \$ Banking                   | Ů + × ⊢ ⊠                                                   | Version:                    |                       | Height: 0.0000                  |                                             |                                          |
| Payables                     | B D Inventory ID Lo                                         | ocation UOM                 |                       | Quantify Lot/Serial Nbr.        | CONTAINER ID                                | BOX ID                                   |
| Receivables                  | > © LI AACOMPUTUT SI                                        | HIPPED EA                   |                       | 1.00                            | PID-000234                                  | inner Pack                               |
| Sales Orders                 |                                                             |                             |                       |                                 |                                             |                                          |
| Purchases                    |                                                             |                             |                       |                                 |                                             |                                          |
| D Inventory                  |                                                             |                             |                       |                                 |                                             |                                          |
| Dashboards                   |                                                             |                             |                       |                                 |                                             |                                          |
| 😵 FusionWMS                  |                                                             |                             |                       |                                 |                                             |                                          |
| III More Items               |                                                             |                             |                       |                                 |                                             |                                          |
|                              |                                                             |                             |                       |                                 |                                             |                                          |
|                              |                                                             |                             |                       |                                 |                                             |                                          |
| Your product is in trial mod | ie. Only two concurrent users are allowed.                  |                             |                       |                                 |                                             | ACTIVATE                                 |

Figure: The Container screen shows the container type as Master Pack.

#### Container Location added in Ship Function

We have added a new column in the [SHIP] module of the Handheld to identify the container location.

On the Handheld open the [Shipping Module].

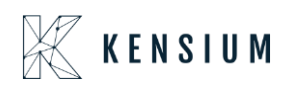

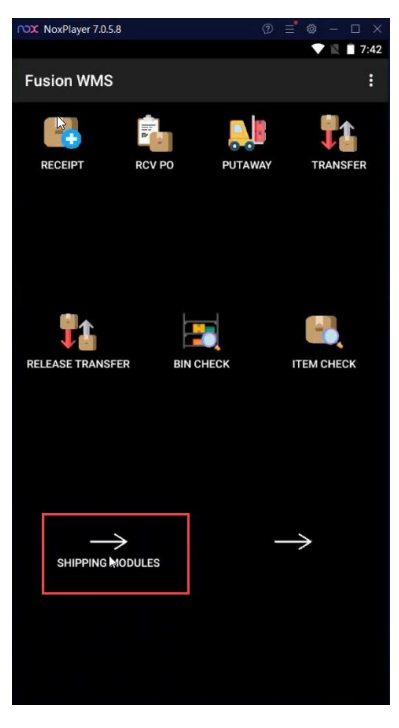

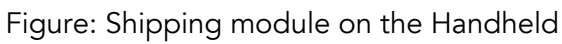

You will be redirected to the following screen.

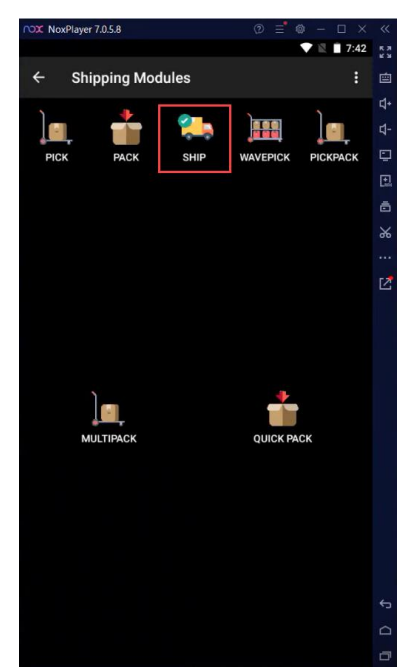

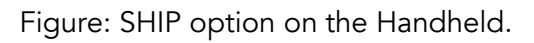

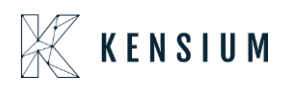

Illustration:

1. Create a shipment first. From the Pack option create the shipment.

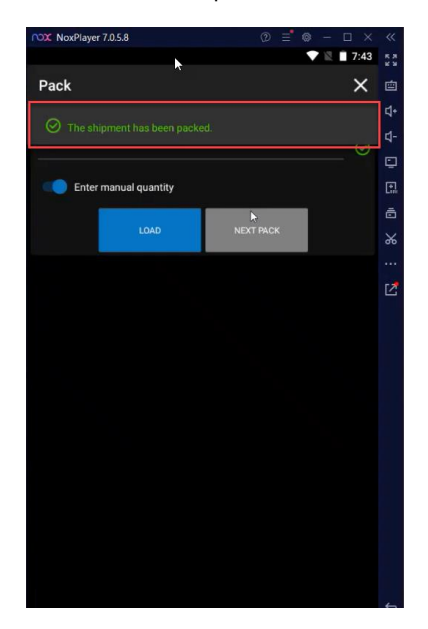

Figure: Shipment Created Successfully.

2. Click on the SHIP module now. Enter the Shipment ID on the Handheld and click on [Ship Container].

| NoxPlayer 7.0.5.8     |                 |            |
|-----------------------|-----------------|------------|
|                       | 💎 🖹 🗍 7:43      |            |
| Ship                  | ×               |            |
| Enter ship ment #:    |                 |            |
| 005020                | Ø               |            |
| 003938                |                 |            |
| Enter manual quantity |                 |            |
|                       |                 |            |
| SHIP ITEMS            | SHIP CONTAINERS | *          |
|                       |                 |            |
| REVIEW                | COMMIT          | ۲ <b>Z</b> |
| CANCEL                |                 |            |
| CANCEL                |                 |            |
|                       |                 |            |
|                       |                 |            |
|                       |                 |            |
|                       |                 |            |
|                       |                 |            |
|                       |                 |            |
|                       |                 |            |
|                       |                 |            |
|                       |                 |            |
|                       |                 |            |
|                       |                 |            |
|                       |                 |            |
|                       |                 |            |
|                       |                 |            |

Figure: Click on Ship Container

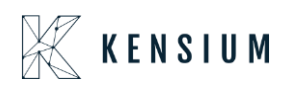

3. On the Shipment screen, you can view the Container ID, Cont. Bin, Ship, Rem column. We have introduced the [Cont. Bin] column in this version.

| NoxPlayer  | 7.0.5.8   | 0    |              | ×    | ~< |
|------------|-----------|------|--------------|------|----|
|            |           |      | <b>V</b> R 🗎 | 7:43 |    |
| Fus        | ion WMS   |      |              |      | Ċ  |
| When       |           |      |              | 0    |    |
| VVIISC     | WHOLESALE |      |              |      |    |
| Container  |           |      |              |      | ē  |
|            |           |      |              |      |    |
|            |           |      |              |      |    |
| LOAD       |           |      |              |      | %  |
|            |           |      |              |      |    |
|            |           |      |              |      | Z  |
| Container  | Cont. Bin | Ship |              |      |    |
| PID-000235 | PSHIP     | o    |              |      |    |
|            |           |      |              |      |    |
|            |           |      |              |      |    |
|            |           |      |              |      |    |
|            |           |      |              |      | ۵  |

Figure: New column [Cont. Bin]

# **Installation Changes**

There are no installation changes included in this release.

# **UI Changes**

| Workspace | Screen | Entity |  |  |
|-----------|--------|--------|--|--|
|           |        |        |  |  |

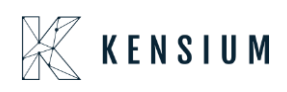

### **Known Bugs and Issues Fixes**

- We have resolved an issue where the processing screen was showing incorrect values in the shipment number fields. While processing the shipment records the system was showing some incorrect shipment number details.
- We have improved the warning message which is shown while changing the default warehouse location.
- We have resolved an issue with the [RCV PO] on the Handheld. While creating a Purchase Order with multiple locations for the vendor and creating a Purchase Receipt for it the handheld was showing an error message on the Receive PO section.
- We have resolved an issue with the UOM column which was not displaying on the Bin module of the Handheld.
- We have resolved an issue with the container location that was getting changed at the time of shipment for inner packs when it's being Packed by the Pack screen on the Handheld. In the [Container] screen when you commit the shipment it should show as [Shipped] in the Location grid.